### **READ HOURMETERS**

- 1. Press  $\bigcirc$  for 5 seconds:
- 2. Automatically displays:

| Un (unit)       | Hr (hours)  | XX XX XX (6 digits) |
|-----------------|-------------|---------------------|
| Cp (compressor) | Hr (hours)  | XX XX XX (6 digits) |
| Cp (compressor) | Cy (cycles) | XX XX XX (6 digits) |
| Fr (freeze)     | Cy (cycles) | XX XX XX (6 digits) |

3. Automatically returns to normal operation.

# READ SENSORS MODE (Rev. 5.2 & Higher)

1. Press  $\bigcirc$  for 5 seconds.

2. Press  $\bigcirc$  to scroll through menu:

| No. | Sensor           | No. | Sensor             |
|-----|------------------|-----|--------------------|
| CO  | RTS (return air) | C3  | CDS (compressor)   |
| C1  | ATS (ambient)    | C4  | AS1 (aux sensor 1) |
| C2  | CTS (evap coil)  | C5  | AS2 (aux sensor 2) |

- 3. Press  $\textcircled{}{}$  or  $\textcircled{}{}{}$  to display actual reading
- 4. Unit continues to operate in the normal thermostat mode.
- 5. Press  $\boxed{\bigwedge}_{wv}$  to return to normal display mode.

# TEST MODE

- 1. Press  $\square$  and  $\square$  for 5 seconds.
- 2. Press  $\bigcirc$  to scroll through menu:

## Test Description

- AU Auto Test automatically energizes each relay output one at a time, then repeats cycle.
- dS Display Test turns on all LED segments for 5 seconds

### Test Description

- rL Relay Test manually energizes each relay output, one at a time, allowing relays to be latched on.
- L1 MCV1 Test manually energizes the MCV1 output using a variable (0 to 100%) PWM signal.
- L2 MCV2 Test manually energizes the MCV2 output using a variable (0 to 100%) PWM signal.
- L3 ESPD Test manually energizes the ESPD output using a variable (0 to 100%) 5 vdc signal.
- L4 CSPD Test manually energizes the CSPD output using a variable (0 to 100%) 5 vdc signal.
- 3. Press  $\bigcirc$  or  $\bigcirc$  once to start the selected test.
- 4. Press  $\square$  or  $\square$  as required to sequence through the test.
- 5. Press  $\boxed{\bigwedge}_{w}$  to stop the test in process and return to normal operation.
- 6. To run a new test, begin with step 1.

# READ SOFTWARE REVISION

- 1. Press  $\bigcirc$  for 5 seconds.
- Automatically displays: rE (revision) XX (i.e. 5.4) A (without diagnostics) b (with diagnostics)
- 3. Automatically returns to normal operation.

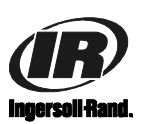

Thermo King Corporation Ingersoll-Rand Company 314 West 90th Street Minneapolis, MN 55420-3693 www.thermoking.com

# 📆 THERMO KING

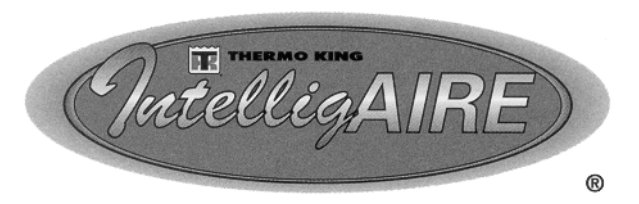

# SMART CONTROLLER<sup>TM</sup>

# IntelligAIRE I

# Diagnostic Procedures Pocket Guide

TK 41059-3-PC (Rev. 5, 08-02)

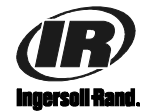

# DISPLAY PANEL

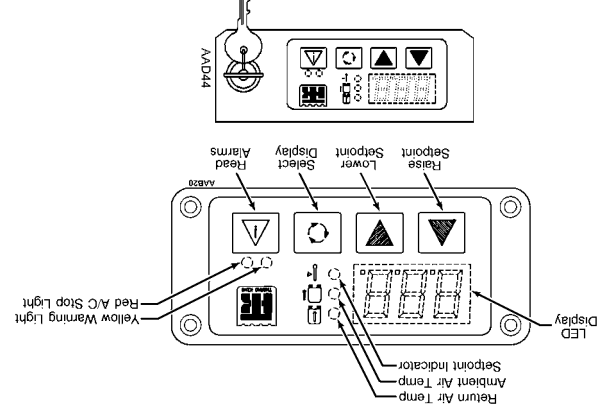

#### DISPLAY PANELS

- Read inside, outside and setpoint temperatures. .1
- Adjust setpoint temperature over a preset range. .2
- Read alarm codes, but cannot clear.

- Read inside, outside and setpoint temperatures.
- Read sensors mode. .9
- Read software revision. Ľ
- Access setup mode. .8
- Access calibration mode. .6
- 10. Access test mode.

#### Keylock Switch

- Insert key and turn clockwise.
- Display will now function as Full Access. .2
- Turn key counterclockwise and remove. .ε
- .t

**SETUP MODE** 

«ЧР

\*I3

CC

\*UD

\*HD

EL\*

EH\*

лр

uΠ

\*db

rE\*\*

Param

Ъſ

\*\*\*03

1. Press  $\bigcirc$  and  $\bigtriangledown$  for 5 seconds.

- 2. Press 🖸 to scroll through menu:
- (78) (H) HH (79) (†) ЪЛ (78) (10)JН (22)  $F_{r*}$ (\*\*) **gnitt**92 **gnitt**92 Default Param Default 5. Press  $\triangle$  to return to normal operation.
- (--)  $(0\varsigma)$ \*jH 3. Press  $\bigcirc$  or  $\bigcirc$  to select SA (save) or CL (clear). (57) ٩A (001)(79) (**)**() ΗΊ Alarm codes are displayed automatically. .2 1. Press  $\triangle$  for 5 seconds. **BEAD ALARM CODES**

(\$0)

(00)

(01)

(07)

(- -)

- 4. Press  $[\Delta]$  to return to normal operation.
- Code Alarm
- No Alarms 00
- Evaporator Coil Freeze (program 15 only) \*10
- Evap Coil Sensor (shorted, open or backwards) 70

matches an accurate reference thermometer.

4. Press 🖓 or 🖑 again to change reading until it

3. Press 🖓 or 🖑 once to view current setting.

- Return Air Sensor (shorted, open or backwards) 63
- Aux Sensor I (only if installed) \*70
- Ambient Air Sensor (shorted, open or backwards) **S**0
- Comp Discharge Sensor (open) 90
- Low Heating Capacity (rev. 5.5 only) LO
- High Compressor Temperature (warning) 80
- High Evaporator Coll Temperature (program 15 only) \*60
- High Discharge Pressure 10
- Low Suction Pressure П

displayed.

- High Compressor Temperature (shutdown) 15
- Cond. Electronic Drive Fault-brushless motor \*£1
- Evap. Electronic Drive Fault—brushless motor \*4I
- alarm codes appear, first check for proper setting of program. \* These parameters not available on all programs. If these

# **BEAD ALARM CODE HISTORY**

- 1. Press  $\bigcirc$  and  $\triangle$  for 5 seconds.
- 2. Last 15 alarm codes with hourmeter readings are
- 3. Press  $|\Delta|$  at any time to return to normal operation,
- otherwise wait for automatic return.

**CALIBRATION MODE** 

5. Press  $\triangle$  to return to normal operation.

4. Press 🖓 or 🖑 again to change setting.

3. Press  $\triangle$  or  $\Diamond$  once to read current setting.

\*\*\* These parameters on software revisions V6.4b and later

V3.5 and later (see READ SOFTWARE REVISION).

\*\* Parameter rE removed from setup mode on software revisions not shown on schematic diagram, use the detault values.

\* These parameters not available with all versions of software.

 $(\varsigma_0)$ 

(57)

(19)

(ų)

 $(0\varsigma)$ 

(001)

Check schematic diagram for correct settings. For parameters

КĿ+

\*b¥

Ц

χс

\*\*\*HH

- 1. Press  $\bigcirc$  and  $\bigtriangleup$  for 5 seconds.

(see READ SOFTWARE REVISION).

- 2. Press 🖸 to scroll through menu:
- AS2 (aux sensor 2) (moidms) STA SO CO (I rosnas xus) IZA 77 RTS (return air) .0N JOSUSS .0N JOSUSS
- C3 (fros qava) 2TS C7 b9sU toN 90 IJ
- CDS (compressor) Not Used 10

Display will now function as Limited Access.

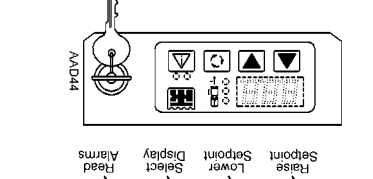

#### Limited Access

- .5

### ssacess liul

- . I
- Adjust setpoint temperature over a preset range. .2
- Read and clear alarm codes. .ε
- Read alarm code history. .4
- Read hourmeters. 2: